| 2  |
|----|
|    |
| 3  |
| 5  |
| 6  |
| 7  |
| 8  |
| 12 |
| •  |

画面右のお申込はこちらからより、[ログインID]と[パスワード]を入力し、[ログイン]ボタンを押します。 ※ [ログインID]と[パスワード]は、半角英数字で入力します。

| 金和7年度全国高等学校総合体育大会 煤17名 開け未来の扉 中国                                           | たの<br>赤春刻の<br>努力の<br>執跡<br>総体 2025 宿泊施設<br>新<br>新<br>新<br>新<br>新<br>新<br>新<br>新<br>新<br>新<br>新<br>新<br>新 |
|----------------------------------------------------------------------------|----------------------------------------------------------------------------------------------------|
| このページは、「開け未来の扉 中国総体 2025」<br>宿泊予約のページはこちらのバナーをクリック<br>(甲込は、6月1日(土)からご案内させて | 宿泊施設様用のページです。<br>クレてください ⇒ ⇒<br>いただきます。)                                                                 |
| <b>お</b> 知らせ                                                               | ログインはこちらから                                                                                               |
| 登録日 内容                                                                     | <ul> <li>ログイン</li> <li>ID [1112119</li> <li>パスワード [</li> <li>ログイン</li> </ul>                             |
|                                                                            | <ul> <li>その他のご案内         <ol> <li>個人情報の取扱いについて</li> <li>ホページのご利用環境について</li> </ol> </li> </ul>            |
| ● 各種書類ダウンロード                                                               |                                                                                                    |
| 資料1 受入説明資料                                                                 | 資料2 合体のスケジュールおよび留意点                                                                                      |
| 資料3 入力例 宿泊施設台帳 情報入力                                                        | 資料4 宿泊施設調査票 エクセル                                                                                         |
| <br>資料5 記入例 献立作成のお願い                                                       | <br>資料: 献立表記入用紙 ワード                                                                                      |
|                                                                            | <br>資料8 北部九州総体「賠償責任保険」お伺い書兼加入依頼書」                                                                        |
| 資料9 基本情報シート兼契約書 エクセル                                                       | 資料10 <u>弁当変更依頼書 PDF版</u><br>弁当変更依頼書 エクセル版                                                                |
| 宿泊清算書 エクセル                                                                 | 宿泊施設 操作マニュアル                                                                                             |
| ログインはこちらから                                                                 |                                                                                                    |
| ログイン                                                                       |                                                                                                    |
|                                                                            | ーー ログイン ID を半角英数字で入力<br>パスワードを半角英数字で入力                                                                   |
|                                                                            | [ログイン]ボタンを押します                                                                                           |

|                                                      | 前回のログイン:2023-02-02 15:12:56                                                        |
|------------------------------------------------------|------------------------------------------------------------------------------------|
|                                                      |                                                                                    |
| ■ 配 宿 状 況 ■                                          | ■ 精算確認書 ■                                                                          |
| 3 配宿明細                                               | (5) 精算確認書入力                                                                        |
|                                                      | 6 精算確認書取得                                                                          |
| 衛生講習会の動画はこちら                                         | 5                                                                                  |
|                                                      |                                                                                    |
| ログオフ                                                 |                                                                                    |
| Ť                                                    |                                                                                    |
|                                                      |                                                                                    |
|                                                      |                                                                                    |
| ログオフすると同時にログイン画面<br>  ログオフするには、「ログオフ <sup>1</sup> ボタ | 面に戻ります。  <br>ンを押します。                                                               |
|                                                      | <ul> <li>配宿明細</li> <li>③ 配宿明細</li> <li>④ 変更中</li> <li>衛生講習会の動画はこちら</li> </ul> ログオフ |

① 施設台帳

施設の基本情報等の入力をすることができます。

- ② ルーム提供確認 ルーム提供確認を閲覧することができます。
- ③ 配宿明細 宿泊する団体の明細確認することができます。
- ④ 変更中 変更中の団体を確認することができます。
- ⑤ 精算確認書 参加者団体毎に、精算入力をすることができます。

施設台帳の基本情報等を入力することができます。

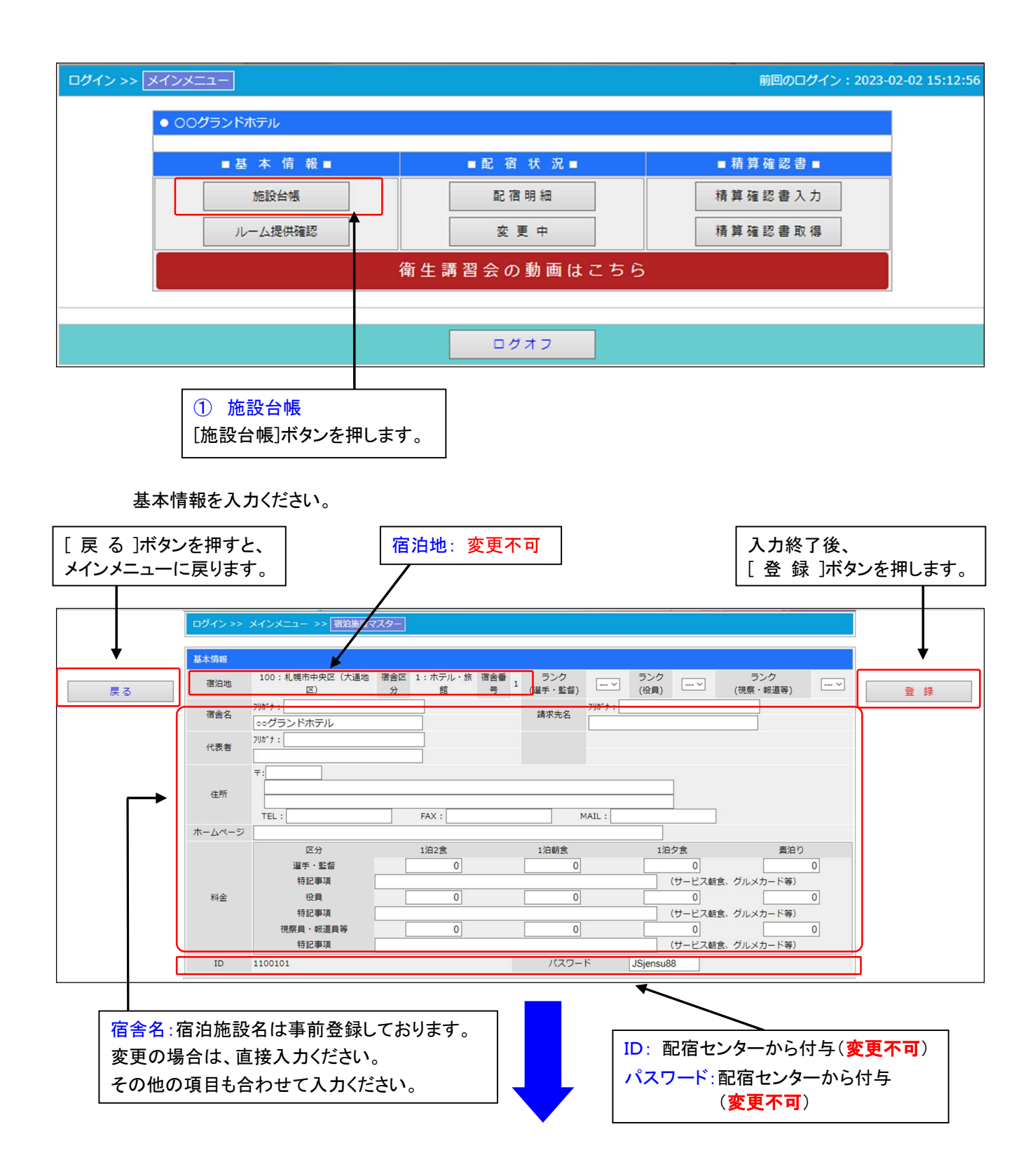

## 引続き台帳部分を入力ください。

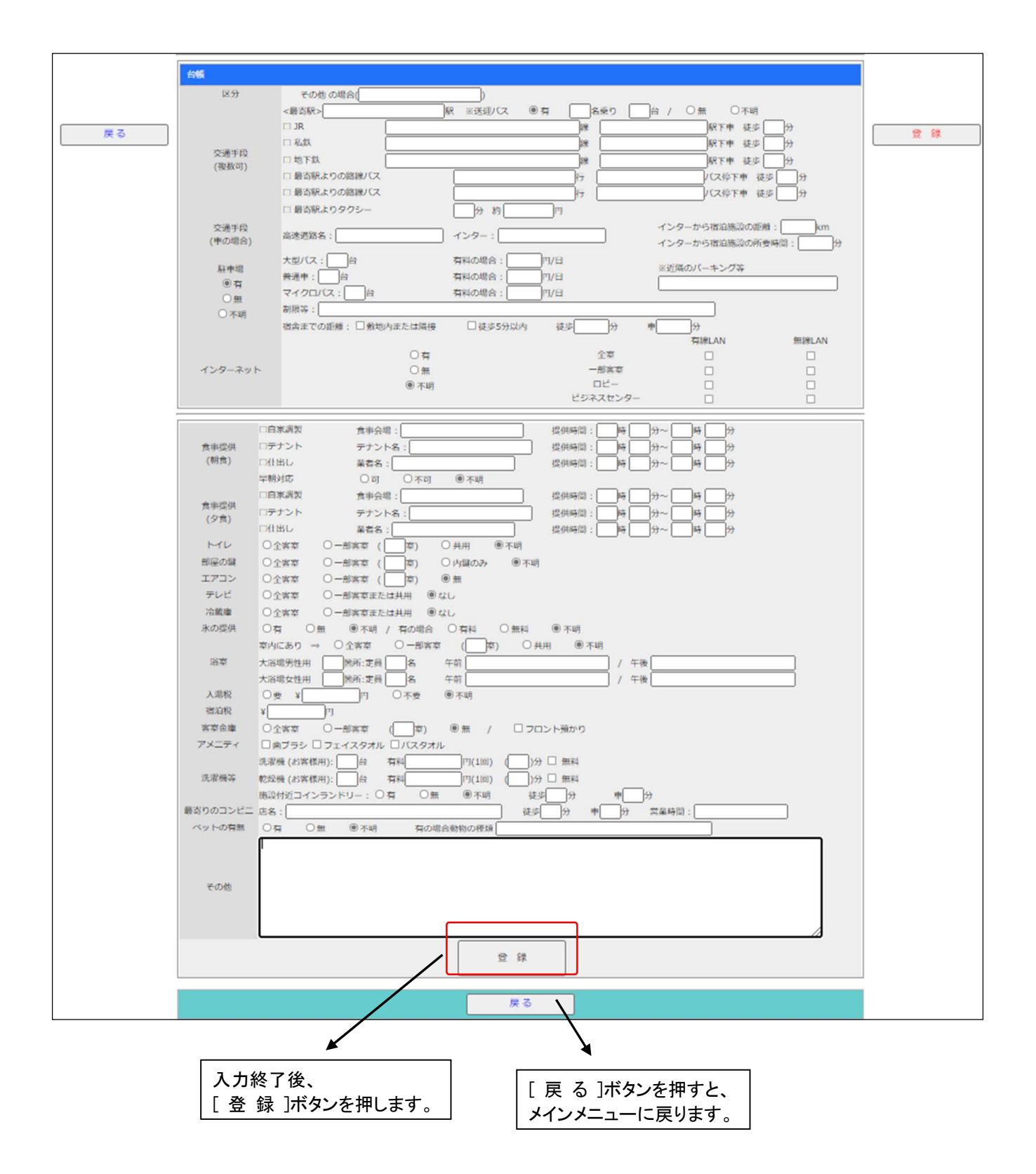

中国総体 2025 インターネット操作マニュアル(宿泊施設)

ルーム提供確認を閲覧することができます。

| ログイン >> 🗴 | ログイン >> メインメニュー 前回のログイン: 2023-02-02 1: |              |           |  |  |  |  |  |  |  |
|-----------|----------------------------------------|--------------|-----------|--|--|--|--|--|--|--|
| 1         | ● ○○グランドホテル                            |              |           |  |  |  |  |  |  |  |
|           | ■基 本 情 報 ■                             | ■ 配 宿 状 況 ■  | ■ 精算確認書 ■ |  |  |  |  |  |  |  |
|           | 施設台帳                                   | 配宿明細         | 精算確認書入力   |  |  |  |  |  |  |  |
|           | ルーム提供確認                                | 変更中          | 精算確認書取得   |  |  |  |  |  |  |  |
|           | 1                                      | 衛生講習会の動画はこちら |           |  |  |  |  |  |  |  |
|           |                                        |              |           |  |  |  |  |  |  |  |
|           |                                        | ログオフ         |           |  |  |  |  |  |  |  |
|           |                                        |              |           |  |  |  |  |  |  |  |
|           | 」<br>② ルーム提供確認<br>[ルーム提供確認]ボタンを押し      | ます。          |           |  |  |  |  |  |  |  |

| ロ <b>グ</b> イン >> | · X1);        | ×=   | - >> | iv-At | 是供マン | <b>२</b> ७- |      |      |      |      |      |      |      |      |      |      |      |      |      |      |      |      |
|------------------|---------------|------|------|-------|------|-------------|------|------|------|------|------|------|------|------|------|------|------|------|------|------|------|------|
| ■ 確認 (四国         | <b>1</b> グランド | ホテル) |      |       |      |             |      |      |      |      |      |      |      |      |      |      |      |      |      |      |      |      |
| ミュレンゴ            | 定員            | 7/19 | 7/20 | 7/21  | 7/22 | 7/23        | 7/24 | 7/25 | 7/26 | 7/27 | 7/28 | 7/29 | 7/30 | 7/31 | 8/01 | 8/02 | 8/03 | 8/04 | 8/05 | 8/06 | 8/07 | 8/08 |
| 山川王・フィーン         | 保有数           | 8/09 | 8/10 | 8/11  | 8/12 | 8/13        | 8/14 | 8/15 | 8/16 | 8/17 | 8/18 | 8/19 | 8/20 | 8/21 | 8/22 | 8/23 | 8/24 | 8/25 |      |      |      |      |
| 1 /7 III         |               | 90   | 90   | 90    | 90   | 90          | 90   | 90   | 90   | 90   | 90   | 90   | 90   | 90   | 90   | 90   | 90   | 90   | 90   | 90   | 90   | 9    |
| 1石用              | 1             | 90   | 90   | 90    | 90   | 9           | 90   | 90   | 90   | 90   | 90   | 90   | 90   | 90   | 90   | 90   | 90   | 90   | 0    | 0    | 0    | 3    |
| - 7 -            |               | 50   | 50   | 50    | 50   | 50          | 50   | 50   | 50   | 50   | 50   | 50   | 50   | 50   | 50   | 50   | 50   | 50   | 50   | 50   | 50   | 5    |
| 2名用              | 2             | 50   | 50   | 50    | 50   | 50          | 5    | 5    | 50   | 50   | 50   | 50   | 50   | 50   | 50   | 50   | 50   | 50   | 0    | 0    | 0    | 3    |
|                  |               |      |      |       |      |             |      | -    |      | -    |      |      |      |      |      |      |      |      |      |      |      |      |

画面はイメージです。

宿泊団体の明細を確認できます。

| ログイン >> メインメニュー                 |                           |    | 前回のログイン:2023-( | 02-02 15:12:50 |
|---------------------------------|---------------------------|----|----------------|----------------|
| <ul> <li>● ○○グランドホテル</li> </ul> |                           |    |                |                |
| ■基本情報■                          | ■ 配 宿 状 況 ■               |    | ■精算確認書■        |                |
| 施設台帳                            | 配宿明細                      |    | 精算確認書入力        |                |
| ルーム提供確認                         | 変更中                       |    | 精算確認書取得        |                |
|                                 | 衛生講習会の動画はこう               | 56 |                |                |
|                                 |                           |    |                |                |
|                                 | ログオフ                      |    |                |                |
|                                 | ③ 配宿明細<br>[配宿明細]ボタンを押します。 |    |                |                |

| 第21日日日         第2日日日日日日日日日日日日日日日日日日日日日日日日日日日日日日日日日日日                                                                                                    |           |      |      |        |      |      |      |      |      |      |      |      |      |      |      |      |      |      |    |      |
|----------------------------------------------------------------------------------------------------|-----------|------|------|--------|------|------|------|------|------|------|------|------|------|------|------|------|------|------|----|------|
|                                                                                                    |           |      |      |        |      |      |      |      |      |      |      |      |      |      |      |      |      |      |    |      |
| 福泊一覧          7/25       7/26       7/27       7/28       7/29       7/30       7/31       8/01       8/02       8/03       8/04       8/05       8/06       8/07       8/08       8/09       8/10       合計          次       小       木       金       土       日       月       火       小       木       金       土       日       月       火       小       合計          部適応県       学校名 <th></th> <th></th> <th></th> <th></th> <th></th> <th></th> <th></th> <th></th> <th></th> <th></th> <th></th> <th></th> <th></th> <th></th> <th></th> <th></th> <th></th> <th></th> <th></th> <th></th>                                                                                                    |           |      |      |        |      |      |      |      |      |      |      |      |      |      |      |      |      |      |    |      |
| ■宿泊一覧         競技種目:陸上競技       7/25       7/26       7/27       7/28       7/29       7/30       7/31       8/01       8/02       8/03       8/04       8/05       8/06       8/07       8/08       8/09       8/10       合計         労       7/25       7/26       7/27       7/28       7/29       7/30       7/31       8/01       8/02       8/03       8/04       8/05       8/06       8/07       8/08       8/09       8/10       6計         部追府県       学校名       学校名 </th <th>] 宿泊一覧</th> <th></th> <th></th> <th></th> <th></th> <th></th> <th></th> <th></th> <th></th> <th></th> <th></th> <th></th> <th></th> <th></th> <th></th> <th></th> <th></th> <th></th> <th></th> <th>·</th>                                                                                                    | ] 宿泊一覧    |      |      |        |      |      |      |      |      |      |      |      |      |      |      |      |      |      |    | ·    |
| ● 宿泊一覧                                                                                                    |           |      |      |        |      |      |      |      |      |      |      |      |      |      |      |      |      |      |    |      |
| 競技種目:陸上競技       Prove the text of text of | ■宿泊一覧     |      |      |        |      |      |      |      |      |      |      |      |      |      |      |      |      |      |    |      |
| 区分     7/25     7/26     7/27     7/28     7/29     7/30     7/31     8/01     8/02     8/03     8/04     8/05     8/06     8/07     8/08     8/09     8/10       分     人     水     木     金     土     日     月     火     水     木     金     土     日     月     火     水     木     金     土     日     月     火     水     水       都道府県     学校名     学校名     学校名     学校名     Provided Control     13     13     13     13     13     13     13     13     13     13     13     13     13     13     13     13     13     13     13     13     13     13     13     13     13     13     13     13     13     13     13     13     13     13     13     13     13     13     13     13     13     13     13     13     13     13     13     13     13     13     13     13     13     13     13     13     13     13     13     13     13     13     13     13     13     13     13     13     13     13     13     13     13     13                                                                                                    | 競技種目:陸上競技 | ĩ    |      |        |      |      |      |      |      |      |      |      |      |      |      |      |      |      |    |      |
| 万     月     火     水     木     金     工     日     月     火     水     木     金     土     日     月     火     水       都道府県     学校名     学校名      修上高等学校               登録選手     0     0     0     0     0     0     13     13     13     13     13     13     0     0       登録外部員     0     0     0     0     0     0     0     8     8     8     8     0     0     0       費加区分     回体名                専門部員     ○     ○     0     0     0     0     0     3     3     3     3     0     0                                                                                                    | X         | 7/25 | 7/26 | 7/27   | 7/28 | 7/29 | 7/30 | 7/31 | 8/01 | 8/02 | 8/03 | 8/04 | 8/05 | 8/06 | 8/07 | 8/08 | 8/09 | 8/10 | 合計 |      |
| 都道府県       学校名         △△△       陸上高等学校         登録選手       0       0       0       0       13       13       13       13       13       13       13       13       13       13       13       13       13       13       13       13       13       13       13       13       13       13       13       13       13       13       13       13       13       13       13       13       13       13       13       13       13       13       13       13       13       13       13       13       13       13       13       13       13       13       13       13       13       13       13       13       13       13       13       13       13       13       13       13       13       13       13       13       13       13       13       13       13       13       13       13       13       13       13       13       13       13       13       13       13       13       13       13       13       13       13       13       13       13       13       13       13       13       13       13       13                                                                                                    | π         | 月    | 火    | 水      | 木    | 金    | Í    | B    | 月    | 火    | 水    | 木    | 金    | ±    | B    | 月    | 火    | 水    |    |      |
| △△△       陸上高等学校         登録選手       0       0       0       0       0       0       13       13       13       13       13       13       13       13       13       13       13       13       13       13       13       13       13       13       13       13       13       13       13       13       13       13       13       13       13       13       13       13       13       13       13       13       13       13       13       13       13       13       13       13       13       13       13       13       13       13       13       13       13       13       13       13       13       13       13       13       13       13       13       13       13       13       13       13       13       13       13       13       13       13       13       13       13       13       13       13       13       13       13       13       13       13       13       13       13       13       13       13       13       13       13       13       13       13       13       13       13       13                                                                                                    | 都道府県      | 学校名  |      |        |      |      |      |      |      |      |      |      |      |      |      |      |      |      |    |      |
| 登録選手       0       0       0       0       0       13       13       13       13       13       13       13       13       13       13       13       13       13       13       13       13       13       13       13       13       13       13       13       13       13       13       13       13       13       13       13       13       13       13       13       13       13       13       13       13       13       13       13       13       13       13       13       13       13       13       13       13       13       13       13       13       13       13       13       13       13       13       13       13       13       13       13       13       13       13       13       13       13       13       13       13       13       13       13       13       13       13       13       13       13       13       13       13       13       13       13       13       13       13       13       13       13       13       13       13       13       13       13       13       13       13       1                                                                                                    |           | 陸上高  | 等学校  |        |      |      |      |      |      |      |      |      |      |      |      |      |      |      |    |      |
| 登録外部員       0       0       0       0       0       0       0       0       8       8       8       8       0       0       0       明細         計       0       0       0       0       0       0       13       21       21       21       21       0       0       0       0       0       0       0       0       0       0       0       0       0       0       0       0       0       0       0       0       0       0       0       0       0       0       0       0       0       0       0       0       0       0       0       0       0       0       0       0       0       0       0       0       0       0       0       0       0       0       0       0       0       0       0       0       0       0       0       0       0       0       0       0       0       0       0       0       0       0       0       0       0       0       0       0       0       0       0       0       0       0       0       0       0       0       0       0                                                                                                    | 登録選手      | 0    | 0    | 0      | 0    | 0    | 0    | 0    | 0    | 13   | 13   | 13   | 13   | 13   | 13   | 0    | 0    | 0    |    |      |
| 計     0     0     0     0     0     0     13     21     21     21     21     0     0       参加区分     回体名               専門部員     ○○○高等学校              男性     0     0     0     0     0     3     3     3     0     0                                                                                                    | 登録外部員     | 0    | 0    | 0      | 0    | 0    | 0    | 0    | 0    | 0    | 8    | 8    | 8    | 8    | 8    | 0    | 0    | 0    |    | 明細確認 |
| 参加区分         団体名           専門部員         ○○○高等学校           男性         0         0         0         0         0         0         0         0         0         0         0         0         0         0         0         0         0         0         0         0         0         0         0         0         0         0         0         0         0         0         0         0         0         0         0         0         0         0         0         0         0         0         0         0         0         0         0         0         0         0         0         0         0         0         0         0         0         0         0         0         0         0         0         0         0         0         0         0         0         0         0         0         0         0         0         0         0         0         0         0         0         0         0         0         0         0         0         0         0         0         0         0         0         0         0         0         0         0         0                                                                                                    | 1t        | 0    | 0    | 0      | 0    | 0    | 0    | 0    | 0    | 13   | 21   | 21   | 21   | 21   | 21   | 0    | 0    | 0    |    |      |
| 専門部員 OOO高等学校<br>男性 0 0 0 0 0 0 0 0 3 3 3 3 0 0 0                                                                                                    | 参加区分      | 団体名  |      |        |      |      |      |      |      |      |      |      |      |      |      |      |      |      |    |      |
| 男性 0 0 0 0 0 0 0 0 3 3 3 3 0 0 0                                                                                                    | 専門部員      | 000  | 高等学校 | 交<br>交 |      |      |      |      |      |      |      |      |      |      |      |      |      |      |    |      |
|                                                                                                    | 男性        | 0    | 0    | 0      | 0    | 0    | 0    | 0    | 0    | 0    | 3    | 3    | 3    | 3    | 3    | 0    | 0    | 0    |    |      |
| 女性 0 0 0 0 0 0 0 0 0 1 1 1 1 0 0 0 明細                                                                                                    | 女性        | 0    | 0    | 0      | 0    | 0    | 0    | 0    | 0    | 0    | 0    | 1    | 1    | 1    | 1    | 0    | 0    | 0    |    | 明細確認 |
|                                                                                                    | It.       | 0    | 0    | 0      | 0    | 0    | 0    | 0    | 0    | 0    | 3    | 4    | 4    | 4    | 4    | 0    | 0    | 0    |    |      |
| <u>陸上競技計</u> 0 0 0 0 0 0 0 0 13 24 25 25 25 0 0 0                                                                                                    | 陸上競技計     | 0    | 0    | 0      | 0    | 0    | 0    | 0    | 0    | 13   | 24   | 25   | 25   | 25   | 25   | 0    | 0    | 0    |    |      |

配宿中の団体が表示されます。

「明細確認」ボタンを押すと配宿決定通知が表示されます

画面はイメージです。

変更中の宿泊団体を確認します。

| ログイン >> メインメニュー | ログイン >> メインメニュー 前回のログイン: 2023-02-02 15:12:5    |           |  |  |  |  |  |  |  |  |
|-----------------|------------------------------------------------|-----------|--|--|--|--|--|--|--|--|
| ● ○○グランドホテル     |                                                |           |  |  |  |  |  |  |  |  |
| ■基 本 情 報 ■      | ■配 宿 状 況■                                      | ■ 精算確認書 ■ |  |  |  |  |  |  |  |  |
| 施設台帳            | 配宿明細                                           | 精算確認書入力   |  |  |  |  |  |  |  |  |
| ルーム提供確認         | 変更中                                            | 精算確認書取得   |  |  |  |  |  |  |  |  |
|                 | 衛生講習会の動画はこちら                                   |           |  |  |  |  |  |  |  |  |
|                 |                                                |           |  |  |  |  |  |  |  |  |
|                 | ログオフ                                           |           |  |  |  |  |  |  |  |  |
|                 |                                                |           |  |  |  |  |  |  |  |  |
|                 |                                                |           |  |  |  |  |  |  |  |  |
|                 | <ul><li>④ 変更中</li><li>[変更中]ボタンを押します。</li></ul> |           |  |  |  |  |  |  |  |  |

| □ 宿泊一覧    |      |         |  |
|-----------|------|---------|--|
|           |      |         |  |
| ■変更中一覧    |      |         |  |
| 競技種目:陸上競技 |      |         |  |
| 参加区分      | 都道府場 | 学校名 学校名 |  |
| 選手・監督     |      | 陸上高等学校  |  |
|           |      |         |  |
|           | E    | 26      |  |
|           |      |         |  |

変更中の団体が表示されます。

参加者団体毎に、精算入力することができます。

| ログイン >> メインメニュー                 |              | 前回のログイン:2023-0 | 2-02 15:12:56 |
|---------------------------------|--------------|----------------|---------------|
| <ul> <li>● ○○グランドホテル</li> </ul> |              |                |               |
| ■基本情報■                          | ■ 配 宿 状 況 ■  | ■ 精算確認書 ■      |               |
| 施設台帳                            | 配宿明細         | 精算確認書入力        |               |
| ルーム提供確認                         | 変更中          | 精算確認書取得        |               |
|                                 | 衛生講習会の動画はこちら |                |               |
|                                 |              |                |               |
|                                 | ログオフ         |                |               |
|                                 |              |                |               |
|                                 | (5)          | 精算確認書入力        |               |

[精算確認書入力]ボタンを押します。

|     | 参加区分    | 競技種目   | 都道府県 |         | 学校名/団体名    | 状济    |
|-----|---------|--------|------|---------|------------|-------|
| カ   | 選手監督    | 陸上競技   |      | 陸上高等学校  |            | 済     |
| カ   | 専門部員    | 陸上競技   |      | 000高等学校 |            | 済     |
|     |         |        |      |         |            |       |
| ∄体( | のリストが表え | 示されます。 |      |         | 入力終了しているもの | は済と表示 |

## 設定されている税込み金 額金額が表示されます

申込された宿泊人数が表 示されます

| □ 精質入力                  |                    |                                                              |
|-------------------------|--------------------|--------------------------------------------------------------|
|                         |                    |                                                              |
| 競技種目                    | 都道府県               | 学校名/団体名 参加区分                                                 |
| 陸上競技                    |                    | 陸上高等学校選手監督                                                   |
| 宿泊施设名                   | 四国クランドホテル          |                                                              |
|                         |                    |                                                              |
|                         |                    |                                                              |
| RA .                    | 宿 淮                |                                                              |
| 区刀                      | 月火水木金土日月           | 8/43 8/04 8/05 8/06 8/07 8/08 8/09 8/10 計 金額 水 木 金 土 日 月 火 水 |
| 申込人数                    | 0 0 0 0 0 0 0 0 13 | 21 21 21 21 21 0 0 0 118                                     |
| 1泊2食 15400              |                    |                                                              |
| 1泊夕食 14800              |                    |                                                              |
| 1泊朝食 13800              |                    |                                                              |
| 素泪り 11500               |                    |                                                              |
|                         |                    |                                                              |
|                         |                    |                                                              |
| 伯祖秋 0                   |                    |                                                              |
| へかれ U<br>税抜宿泊料金 取消料率(%) |                    |                                                              |
| 0 0%                    | 0                  | 0                                                            |
| (2) 0 0%                |                    | 0                                                            |
| 取 0 0%                  | 0                  | 0                                                            |
| 料 0 0%                  | 0                  | 0                                                            |
| 0 0%                    | 0                  | 0                                                            |
| 取消料計                    |                    | 0                                                            |
| (3) 合計金額 [(1)+(2)]      |                    | 0                                                            |
|                         | 登録                 |                                                              |
|                         |                    |                                                              |
|                         | 戻る                 |                                                              |

実際に宿泊された人数を入力してください。

画面はイメージです。

| □精策入力             |           |      |           |      |      |          |         |        |         |      |      |      |          |      |      |      |      |        |     |         |
|-------------------|-----------|------|-----------|------|------|----------|---------|--------|---------|------|------|------|----------|------|------|------|------|--------|-----|---------|
| 競技種目              |           |      |           | 都道府県 |      |          |         |        | 学校名/団体名 |      |      |      |          |      |      | 参加区分 |      |        |     |         |
| 陸上競技              |           |      |           |      |      |          |         | 陸上高等学校 |         |      |      |      |          |      | 選手監督 |      |      |        |     |         |
| 宿泊施設名             |           | 29   | 四国グランドホテル |      |      |          |         |        |         |      |      |      |          |      |      |      |      |        |     |         |
|                   |           |      |           |      |      |          |         |        |         |      |      |      |          |      |      |      |      |        |     |         |
|                   |           |      |           |      |      |          |         |        |         |      |      |      |          |      |      |      |      |        |     |         |
|                   |           |      |           |      |      |          |         |        |         | 宿浴   |      |      |          |      |      |      |      |        |     |         |
| 区分                |           | 7/25 | 7/26      | 7/27 | 7/28 | 7/29     | 7/30    | 7/31   | 8/01    | 8/02 | 8/03 | 8/04 | 8/05     | 8/06 | 8/07 | 8/08 | 8/09 | 8/10   | at  | 金額      |
| 申込人参              | <b></b> 发 | 9    | ~ 0       | · 0  | · 0  | stz<br>O | 1 0     | 0      | 0       | 13   | 7 21 | · 21 | 31<br>21 | 21   | 21   | 90   | 0    | 小<br>0 | 118 |         |
| 1泊2食              | 15400     | 0    | 0         | 0    | 0    | 0        | 0       | 0      | 0       | 13   | 21   | 21   | 21       | 21   | 21   | 0    | 0    | 0      | 118 | 1817200 |
| 1泊夕食              | 14800     | 0    | 0         | 0    | 0    | 0        | 0       | 0      | 0       | 0    | 0    |      | 0        | 0    | 0    | 0    | 0    | 0      | 0   | 0       |
| 1泊朝食              | 13800     | 0    | 0         | 0    | 0    | 0        | 0       | 0      | 0       | 0    | 0    | 0    | 0        | 0    | 0    | 0    | 0    | 0      | 0   | 0       |
| 素泊り               | 11500     | 0    | 0         | 0    | 0    | 0        | 0       | 0      | 0       | 0    | 0    | 0    | 0        | 0    | 0    | 0    | 0    | 0      | 0   | 0       |
|                   | 0         | 0    | 0         | 0    | 0    | 0        | 0       | 0      | 0       | 0    | 0    | 0    | 0        | 0    | 0    | 0    | 0    | 0      | 0   | 0       |
| (1)宿泊合計           |           | 0    | 0         | 0    | 0    | 0        | 0       | 0      | 0       | 13   | 21   | 21   | 21       | 21   | 21   | 0    | 0    | 0      | 118 | 1817200 |
| 宿泊税               | 0         | 0    | 0         | 0    | 0    | 0        | 0       | 0      | 0       | 0    | 0    | 0    | 0        | 0    | 0    | 0    | 0    | 0      | 0   | 0       |
| 入满税               | 0         | 0    | 0         | 0    | 0    | 0        | 0       | 0      | 0       | 0    | 0    | 0    | 0        | 0    | 0    | 0    | 0    | 0      | 0   | 0       |
| 税抜宿泊料金            | 取消料率(%)   | 人数   |           |      |      |          |         |        |         |      |      |      |          |      |      |      |      |        |     |         |
| 0                 | 0%        | 0    |           |      |      |          |         |        |         |      |      |      |          |      |      |      |      |        |     | 0       |
| (2) 0             | 0 %       | 0    |           |      |      |          |         |        |         |      |      |      |          |      |      |      |      |        |     | 0       |
| 消 0               | 0%        |      |           |      |      |          |         |        |         |      |      |      |          |      |      |      |      |        |     | 0       |
| 金<br>0            | 0%        | 0    |           |      |      |          |         |        |         |      |      |      |          |      |      |      |      |        |     | 0       |
| 0                 | 0%        | 0    |           |      |      |          |         |        |         |      |      |      |          |      |      |      |      |        |     | 0       |
| 取消未行              | (0)3      |      | /         |      |      |          |         |        |         |      |      |      |          |      |      |      |      |        |     | 0       |
| (3) 台町並時[(1)+(2)] |           |      |           |      |      |          | 1817200 |        |         |      |      |      |          |      |      |      |      |        |     |         |
| 登録                |           |      |           |      |      |          |         |        |         |      |      |      |          |      |      |      |      |        |     |         |
|                   |           |      |           |      |      |          |         |        |         |      |      |      |          |      |      |      |      |        |     |         |
|                   | 戻る        |      |           |      |      |          |         |        |         |      |      |      |          |      |      |      |      |        |     |         |
|                   |           |      |           |      |      |          |         |        | _       |      |      |      |          |      |      |      |      |        |     |         |

① 取消料金のもととなる宿泊料金を税抜きで入力します。

② 取消料率を入力します

③ 取消した人数を入力します。

| □ 精算入力             |                  |                   |          |                              |                |         |         |  |  |
|--------------------|------------------|-------------------|----------|------------------------------|----------------|---------|---------|--|--|
|                    |                  | toro Mada an      |          | all his de armail de         |                | 1110000 |         |  |  |
|                    |                  | 都如此所保             |          | 学校名/回体名                      |                | 参加区分    |         |  |  |
| 又說是上至阿             | の取べうとも           |                   |          | P全上同守子权                      |                | 選手監督    |         |  |  |
| 10/40/58X10        |                  | 1010              |          |                              |                |         |         |  |  |
| -                  |                  |                   |          |                              |                |         |         |  |  |
|                    |                  |                   |          |                              |                |         |         |  |  |
| 174                | 7/25 7/26 7/27 7 | 120 2120 2120 212 | 宿泊[      |                              | 9/07 9/09 9/00 | 0/10    | A95     |  |  |
| 陸刀                 | 月火水:             | 木金土日              | 月火水      | い3 8/04 8/05 8/08<br>K 木 金 土 | 日月火            | 水 計     | STAR.   |  |  |
| 申込人数               | 0 0 0            | 0 0 0             | 0 0 13   | 21 21 21 21                  | 21 0           | 0 0 118 |         |  |  |
| 1泊2食 15400         | 0 0 0            | 0 0 0 0           | 0 0 13 2 | 21 21 21 21                  | 21 0 0         | 0 118   | 1817200 |  |  |
| 1泊夕食 14800         | 0 0 0            | 0 0 0 0           | 0 0 0    | 0 0 0 0                      | 0 0 0          | 0 0     | 0       |  |  |
| 1泊朝食 13800         | 0 0 0            | 0 0 0 0           | 0 0 0    | 0 0 0 0                      | 0 0 0          | 0 0     | 0       |  |  |
| 素泊り 11500          | 0 0 0            | 0 0 0 0           | 0 0 0    | 0 0 0 0                      | 0 0 0          | 0 0     | 0       |  |  |
| 0                  | 0 0 0            | 0 0 0 0           |          | 0 0 0 0                      | 0 0 0          | 0 0     | 0       |  |  |
| (1)宿泊合計            | 0 0 0            | 0 0 0 0           | 0 0 13 2 | 21 21 21 21                  | 21 0 0         | 0 118   | 1817200 |  |  |
| 宿泊税 0              | 0 0 0            | 0 0 0 0           | 0 0 0    | 0 0 0 0                      | 0 0 0          | 0 0     | 0       |  |  |
| 入湯税 0              | 0 0 0            | 0 0 0 0           | 0 0 0    | 0 0 0 0                      | 0 0 0          | 0 0     | 0       |  |  |
| 税抜宿泊料金 取消料率(%)     | 人数               |                   |          |                              |                |         |         |  |  |
| 13860 20 %         | 3                |                   |          |                              |                |         | 8316    |  |  |
| (2) 0 0%           | 0                |                   |          |                              |                |         | 0       |  |  |
| 消 0 0%             | 0                |                   |          |                              |                |         | 0       |  |  |
| 科 0 0%             | 0                |                   |          |                              |                |         | 0       |  |  |
| 0 0%               | 0                |                   |          |                              |                |         | 0       |  |  |
| 取消科計               |                  |                   |          |                              |                |         | 8316    |  |  |
| (3) 古計金額 [(1)+(2)] |                  |                   |          |                              |                |         | 1825516 |  |  |
| 登録                 |                  |                   |          |                              |                |         |         |  |  |
|                    |                  |                   |          |                              |                |         |         |  |  |
|                    |                  |                   | 戻る       |                              |                |         |         |  |  |
|                    |                  | L                 |          |                              |                |         |         |  |  |

入力後「登録」ボタンを押して登録してください。

精算確認書印刷用のエクセルシートを取得します。

| ログイン >> メインメニュー |              | 前回のログイン:2023-02-02 15:12:56 |
|-----------------|--------------|-----------------------------|
| ● 00グランドホテル     |              |                             |
| ■基 本 情 報 ■      | ■配 宿 状 況■    | ■精算確認書■                     |
| 施設台帳            | 配宿明細         | 精算確認書入力                     |
| ルーム提供確認         | 変更中          | 精算確認書取得                     |
|                 | 衛生講習会の動画はこちら | 3 <b>1</b>                  |
|                 |              |                             |
|                 | ログオフ         |                             |
|                 |              |                             |
|                 |              |                             |
|                 |              | ⑦ 精算確認書取得                   |
|                 | k]           | 精算確認書取得」ボタンを押します。           |

| ロ 確認書 - エクセルシートダウンロード |      |      |      |         |  |  |  |  |
|-----------------------|------|------|------|---------|--|--|--|--|
|                       |      |      |      |         |  |  |  |  |
| ■申込一覧:                |      |      |      |         |  |  |  |  |
|                       | 参加区分 | 競技種目 | 都道府県 | 学校名/団体名 |  |  |  |  |
| ダウンロード                | 選手監督 | 陸上競技 |      | 陸上高等学校  |  |  |  |  |
| ダウンロード                | 専門部員 | 陸上競技 |      | ○○○高等学校 |  |  |  |  |
|                       |      |      |      |         |  |  |  |  |
|                       |      |      | 戻る   |         |  |  |  |  |

「ダウンロード」ボタンを押してエクセルシートを取得します。

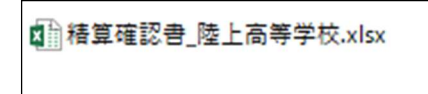

アンダーバーの後ろに取得した団体名のついたファイルでダウンロードされます。

| 🗱 🗄 <b>5 ·</b> C · 🎬 =                                                                                                    | 精酶確認書_9唑上高等学校.xlsx - Excel                                                                                                    |  |  |  |  |  |  |
|----------------------------------------------------------------------------------------------------|----------------------------------------------------------------------------------------------------|--|--|--|--|--|--|
| フィイル ホーム 挿入 パージレイアウト 数式 データ 校園 表示 開発 アドイン ACROBAT チーム                                                                                                    |                                                                                                    |  |  |  |  |  |  |
| K 切り取り     MS P ゴシック     I2 ・ A・A・     E = ● ※     MS P ゴシック     MS P ゴシック     I2 ・ A・A・     E = ● ※     S     S     J     J | シー     評が返して全体を表示する     通貨     デー     デー     シー     スパート     メート     メート <th< td=""></th<> |  |  |  |  |  |  |
| AZ19 $\checkmark$ : $\times \checkmark f_{L}$                                                                                                    |                                                                                                    |  |  |  |  |  |  |
| а с в г в а к ј и и в је а к ј и и е х у 1 ммскамама мама мама мака памама м <u>а</u> ма кое н и ке и не и к к и не и к к и и не и к к и и со со со со со со со со со со со со со                                                                                                    |                                                                                                    |  |  |  |  |  |  |
|                                                                                                    | 精算書                                                                                                    |  |  |  |  |  |  |
|                                                                                                    |                                                                                                    |  |  |  |  |  |  |
| 3 18 18 18 18 18 18 18 18 18 18 18 18 18                                                                                                    | 8,8,771                                                                                                    |  |  |  |  |  |  |
| 1         0         2         0         10.00         10.400         2002.00         202.400         2022.400         2022.400         2022.400         2022.400         2022.400         2022.400         2022.400         2022.400         2022.400         2022.400         2022.400         2022.400         2022.400         2022.400         2022.400         2022.400         2022.400         2022.400         2022.400         2022.400         2022.400         2022.400         2022.400         2022.400         2022.400         2022.400         2022.400         2022.400         2022.400         2022.400         2022.400         2022.400         2022.400         2022.400         2022.400         2022.400         2022.400         2022.400         2022.400         2022.400         2022.400         2022.400         2022.400         2022.400         2022.400         2022.400         2022.400         2022.400         2022.400         2022.400         2022.400         2022.400         2022.400         2022.400         2022.400         2022.400         2022.400         2022.400         2022.400         2022.400         2022.400         2022.400         2022.400         2022.400         2022.400         2022.400         2022.400         2022.400         2022.400         2022.400         202.400         202.4                                                                                                    | 1       1       1       1       1       1       1       1       1       1       1       1       1       1       1       1       1       1       1       1       1       1       1       1       1       1       1       1       1       1       1       1       1       1       1       1       1       1       1       1       1       1       1       1       1       1       1       1       1       1       1       1       1       1       1       1       1       1       1       1       1       1       1       1       1       1       1       1       1       1       1       1       1       1       1       1       1       1       1       1       1       1       1       1       1       1       1       1       1       1       1       1       1       1       1       1       1       1       1       1       1       1       1       1       1       1       1       1       1       1       1       1       1       1       1       1       1       1       1                          |  |  |  |  |  |  |
| 47                                                                                                    |                                                                                                    |  |  |  |  |  |  |
| 《 )                                                                                                    | : [4]                                                                                                    |  |  |  |  |  |  |

ダウンロードされたエクセルファイルを印刷し、ご精算の際にお客様署名欄にご署名いただき、配宿センターへ FAX 送信いただきますようお願い申し上げます。

北部九州総体 2024 合同配宿センターFAX:03-5539-2796